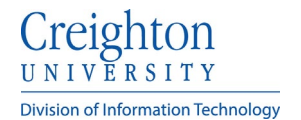

## Creighton Account Management Interface (AMI) Changing / Setting Your Password

Search

Cancel

To change your Blue Password:

- Go to ami.creighton.edu
- At the AMI login screen click the Forgot BLUE Password link.

|        | L <sub>2</sub>                                                                                   |
|--------|--------------------------------------------------------------------------------------------------|
|        | Username                                                                                         |
|        | Password                                                                                         |
|        | Next                                                                                             |
|        | Forgot BLUE Password.<br>Activate Account.<br>Copyright © 2021 Micro Focus. All rights reserved. |
|        | unt Management Interface                                                                         |
|        |                                                                                                  |
| R Acco | uni Management interface - Ami                                                                   |
| R Acco | en BLUE Password                                                                                 |

- Enter your NetID (abc12345)
- Next click Search.

- Next select the method you would like to use to verify your identity. (Personal email / text or security questions.)
- Note: You must have previously set up your mobile device to use the text option.

| SSPR      | Account Management Interface - AMI                                                                                                    |
|-----------|----------------------------------------------------------------------------------------------------|
|           |                                                                                                    |
| Fo        | orgotten BLUE Password                                                                                                    |
| Ple<br>mu | ase select one of the following methods to verify your identity. Note: If your administrator requires tiple forms of verification, you will be redirected back to this page until all verification criteria is met. |
|           | Secret Questions and Answers                                                                                                    |
|           | SMS/Email Verification                                                                                                    |
|           | Cancel                                                                                                    |

Creighton UNIVERSITY Division of Information Technology

• On the verification Step #2 screen, check to see that your method of verification is correct and click **Continue**.

- Retrieve your verification code from your personal email or mobile device and enter it in the **Code** text box.
- Click Validate.

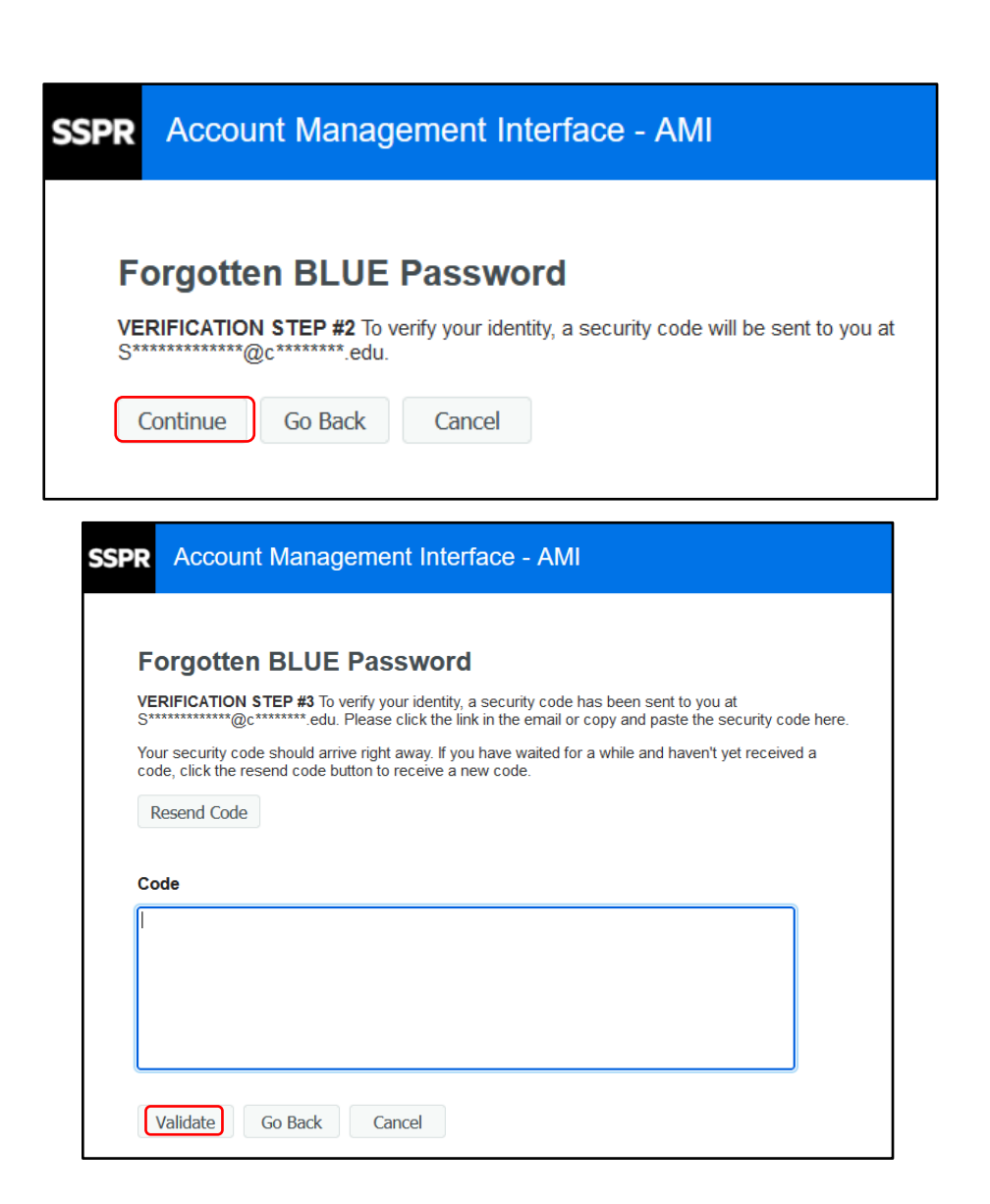

- In Verification Step #4, you will receive confirmation that your code was correct.
- Next click Continue.

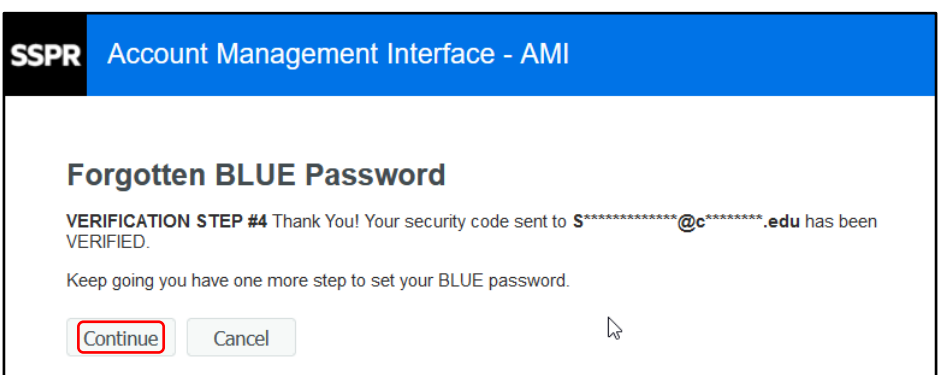

Creighton ERSITY Division of Information Technology

- Next you will be presented with the Change/Set Blue Password screen.
- Review the password rules and enter a new password in the New Blue Password box.
- As you enter your new Blue Password, an indicator will signify the password strength.
- Reenter your new password and click Change/Set Blue Password. **Note:** The full password requirements are listed to assist you.

## Change/Set BLUE Password

## Your BLUE Password has expired. You must set a new BLUE Password now.

Please change/set your BLUE Password. Keep your new BLUE Password secure. After you type your new BLUE Password, click the Change BLUE Password button. If you must write it down, be sure to keep it in a safe place. Your new BLUE Password must meet the following requirements:

- BLUE Password is case sensitive.
- . Must be at least 8 characters long.
- Must include at least 1 number
- Must have at least 1 lowercase letter. · Must have at least 1 uppercase letter.
- . Must not include part of your name or user name.
- · Must not include a common word or commonly used sequence of characters.
- Must have at least 3 types of the following characters:

  - Uppercase (A-Z)
    Lowercase (a-z)
  - Number (0-9)
  - Symbol (!, #, \$, etc.)
- Other language characters not listed above
- · New BLUE Password may not have been used previously.

## Password meets requirements, please type confirmation password

| New BLUE Password 13     | Strength: Strong |
|--------------------------|------------------|
| Confirm BLUE Password    |                  |
| Change/Set BLUE Password |                  |

- A message will display to when your password is successfully updated.
- Click Continue to complete your password change.

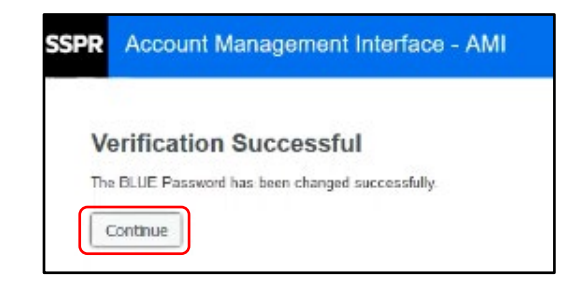